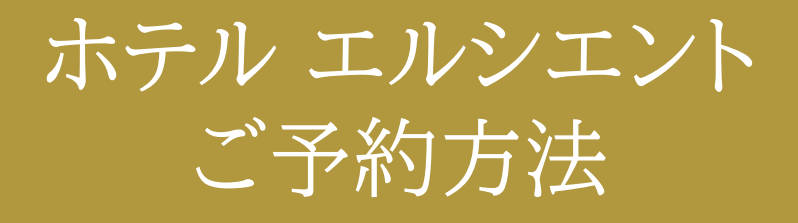

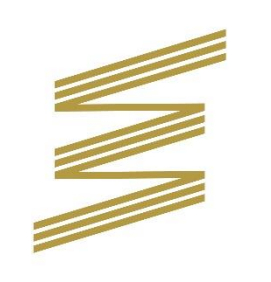

нотес Е L C I E N T

変更:2025年2月3日

### 【公式】ホテル エルシエントサイトのヘログイン

- ▶ ホテル エルシエントグループ サイト
- URL
- https://www.elcient.com

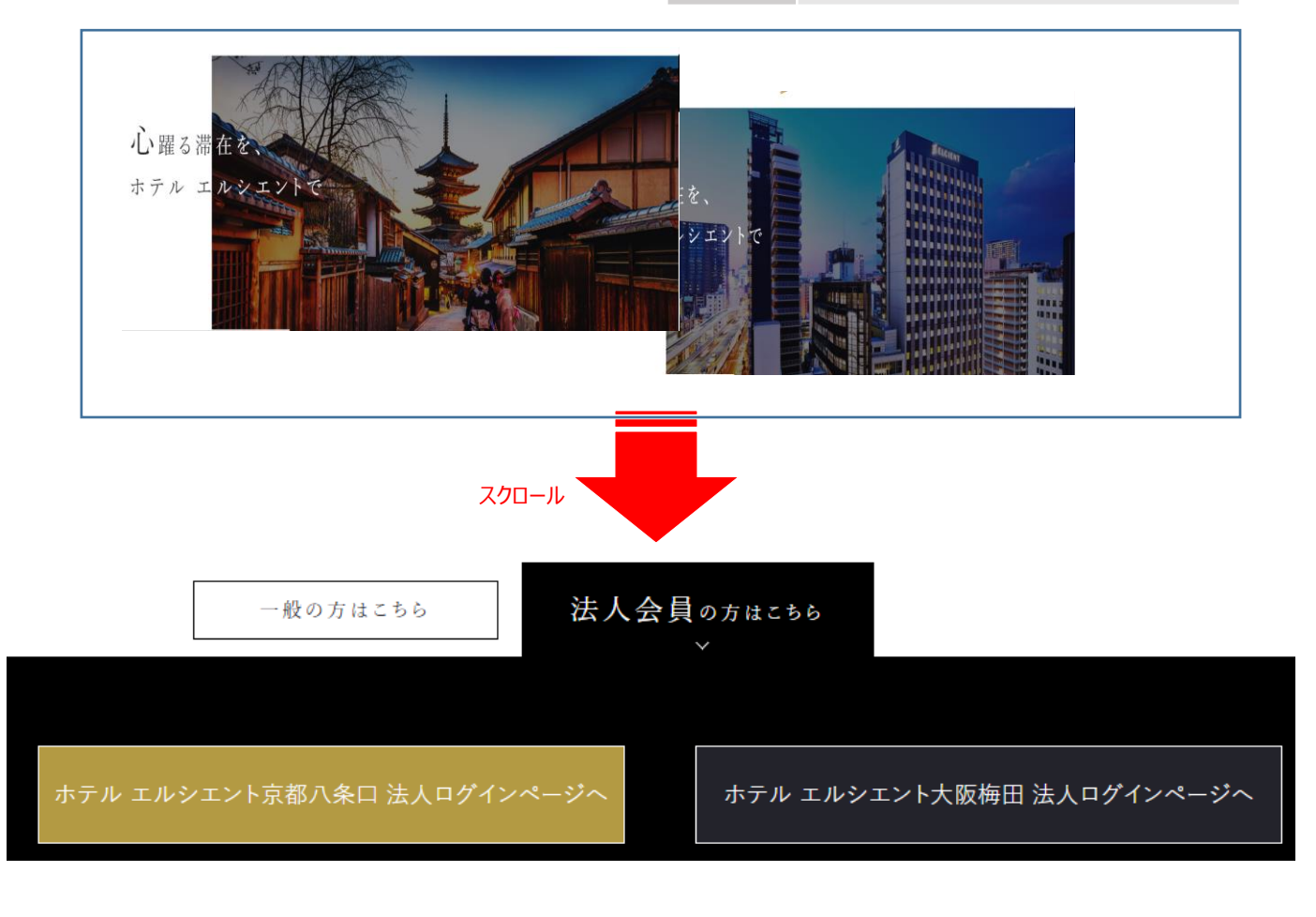

## ユーザー登録がお済みの方 (3月3日以降のご宿泊)

### ●ユーザーログイン画面にあるマイページへログインし、ご宿泊プラン一覧へ

| ユーザー登録がお済みの方  メールアドレス: パスワード:  マイページへログイン(Sign in)  ハベンーで原来 *オンオンTを約001-ザー登録がお済の方でパスワードを  **初めてご利用になられる方は「、ゲー登録」が必要です。下記の「初めてご利用  *メールアドレスとパスワードを入力した(に面面が変わらない場合※ こちらのシステムはCookie情報を一時的(使用しております。お手数ですが、Cookieが設定: → Cookie設定の手順  初めてご利用の方  オンライン予約をご利用になる方は初回のるユーザー登録をお願いいたします。  ユーザー登録へ  ご登録の際、企園 D・企業パスワードが必要です。  ※上記「企業の」、「企業パスワード」とは、各契約7法人にお知らせしている注入、固有 | ホテル エルシェント大阪     こんにちは     山田さま     本日は何をなざいますか?     た客様フラータス     ご宿泊グラン一覧     び客様受験情報の     確認・変更     ログアウト |
|----------------------------------------------------------------------------------------------------|----------------------------------------------------------------------------------------------------|
| クリック                                                                                                    | 《初めてご予約の方は、ユーザー登録が必要です》                                                                                     |

## ●2025年3月3日以降のご予約は下記バナーからお願いします

| おりました。おりまた、「おりまた」 | 宿泊プランのご案内                                                                                    |
|-------------------|----------------------------------------------------------------------------------------------|
| 宿泊日               | 2025年 1月 22日~ 1 ▼泊 1▼室 □日程未定                                                                 |
| 人数                | 大人 1 ◆ 名様 / 小学生 0 ◆ 名様 / 未就学児(寝具利用) 0 ◆ 名様 /<br>未就学児(寝具不要) 0 ◆ 名様 □ 人数未定<br>※1部屋の人数をご入力ください。 |
| 客室の種類             | 指定なし マンクロン ● ○ 禁煙 ● ○ どちらでもよい                                                                |
| 1室もしくは1人あたりの1泊料金  | 下限なし ▼ ~ 上限なし ▼                                                                              |
|                   | ▶ この条件でご利用いただけるプランを検索                                                                        |
|                   |                                                                                              |
| 検索条件              | 全プラン表示(上記の条件は加味されておりません。)                                                                    |
| <u>3月3日</u>       | 3以降の予約はこちら                                                                                   |
|                   |                                                                                              |
| 【法人会員さま限定】        | エルシエント京都☆スペシャルフライスプラン<素泊まり>                                                                  |
|                   | クリック                                                                                         |
| ●法人 I D・パス        | ペワードを入力                                                                                      |
| ホテ                | ル エルシエント京都八条口                                                                                |
| く戻る               |                                                                                              |
| <b>法人</b>         | <b>ログイン</b><br>5のアカウントをID・パスワードに入力してくださ                                                      |
| ID                |                                                                                              |
| パス                | フード                                                                                          |
|                   |                                                                                              |
|                   |                                                                                              |
|                   |                                                                                              |

## ※法人IDとパスワードは同じです

# 法人ログインし、ご予約画面へ

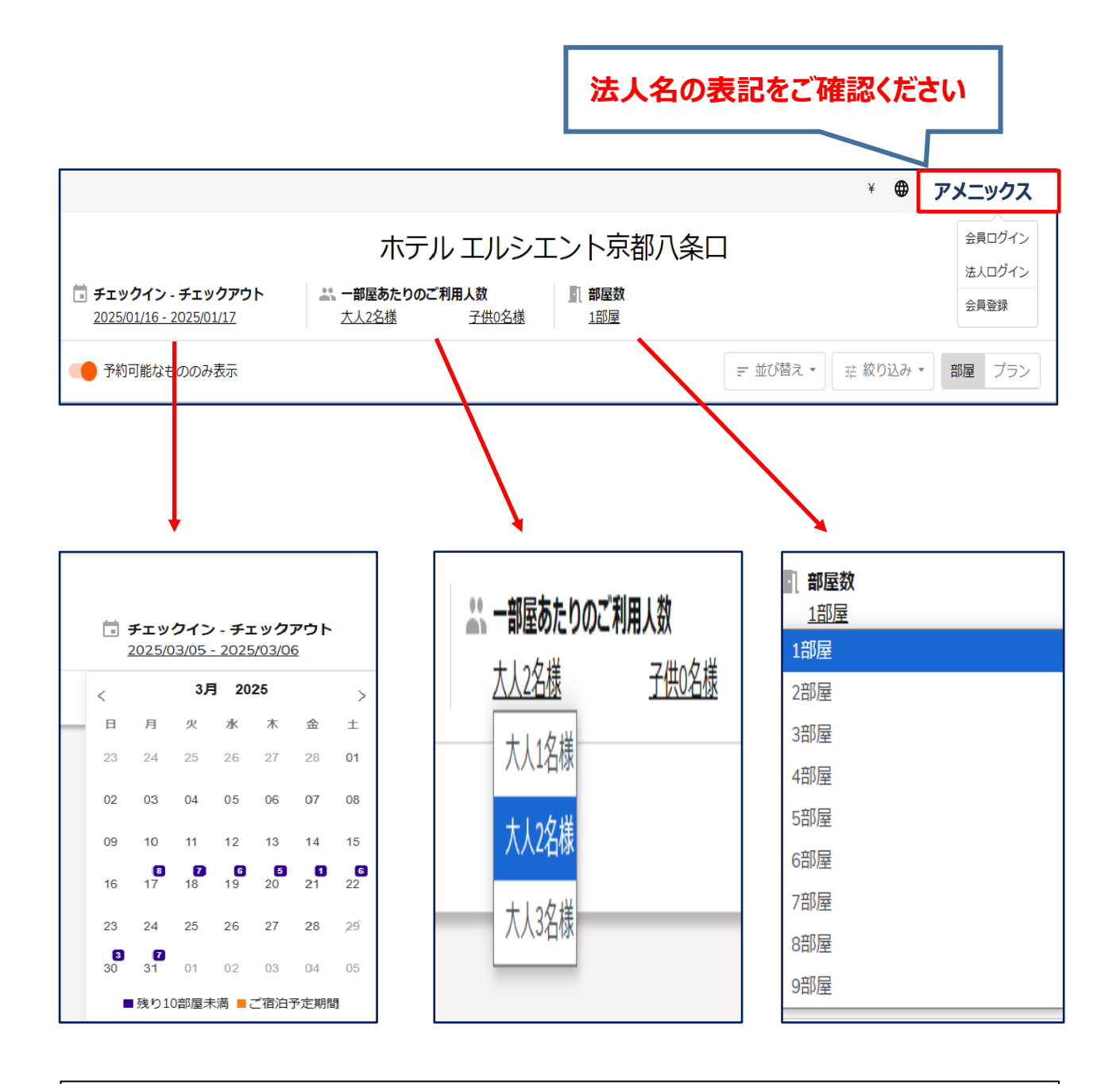

※下記を選択してください のチェックイン — チェックアウト の一部屋あたりのご利用人数 の部屋数

#### シングル <喫煙>

快適にお休みいただけるよう、120cm幅のセミダブルペッドをご用意したスタンダードなシングルルームです。観光やビジネスなど幅広くご利用いただけます。

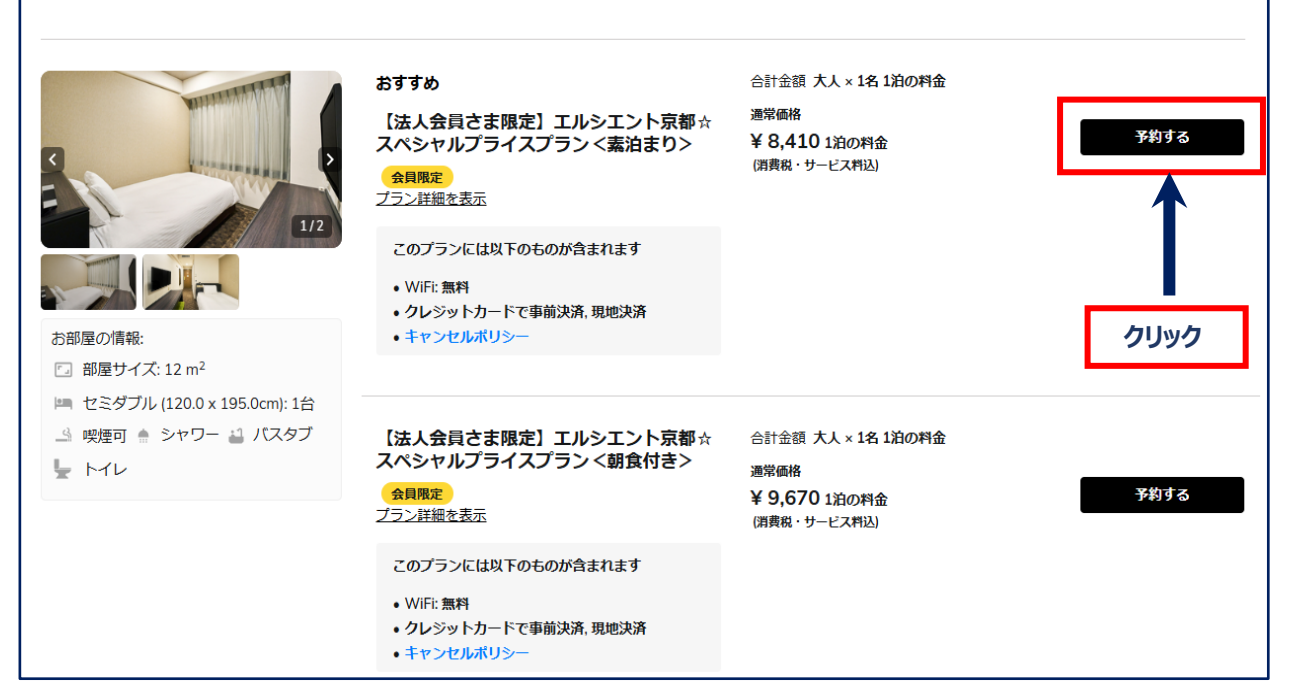

# 予約者の情報を入力してください

| お客様情報                                               |                    | 北朝屋の詳細                   |                         |                            |
|-----------------------------------------------------|--------------------|--------------------------|-------------------------|----------------------------|
| * 印は入力必須項目です。                                       |                    | チェックイン日:                 | 2025/04/28              |                            |
| メールアドレス (tripla <mail@tripla.jp>指定</mail@tripla.jp> | 受信の設定をお願いします) *    | チェックアウト日:                | 2025/04/29              | 『*』および『必須項目』を入力            |
| メールアドレスを入力してください                                    |                    | 宿泊日数:                    | 1泊                      |                            |
| メールアドレス(確認用) *                                      |                    | 部屋数:                     | 1部屋                     |                            |
| もう一度メールアドレスを入力してくださ                                 | L1                 | ~~:                      | 1-0惊                    |                            |
| <b>生</b> *                                          | 名*                 | 1部屋目                     |                         |                            |
| 漢字、ひらがな、カタカナ、英語を入力                                  | 漢字、ひらがな、カタカナ、英語を入力 | ご利用人数                    |                         | 予約者と宿泊者が異なる場合              |
| u *                                                 | ற்ல *              | 大人1名康                    |                         | 『□代理で予約している場合、             |
| ひらがなを入力                                             | ひらがなを入力            | 部産タイノ:<br>シングル<喫煙>       |                         | 宿泊者本人ではない場合はこちを            |
| 話 <del>爾</del> 号 *                                  |                    | プラン名                     |                         | チェックル                      |
| 電話番号を入力してください(半角数字)                                 |                    | 【法人会員さま限定】<br>シャルプライスプラン | エルシエント京都☆スペ<br>/ <素泊まり> |                            |
| 宿泊プランの紹介を受けた会社名をご入力く                                | ださい。 (任意)          | 料金詳細                     |                         |                            |
| 宿泊プランの紹介を受けた会社名をご入力く                                | ださい。 (任意)          | 料金詳細                     |                         |                            |
|                                                     |                    | 合計金額(税込):                | ¥ 9,940                 |                            |
| 5間い合わせ (任意)                                         |                    | お支払い金額:                  | ¥ 9,940<br>消費税・サービス料込   | 『予約を確定する』をクリックすると<br>予約が確定 |
| 支払い方法                                               |                    |                          |                         |                            |
| クレジットカードで事前決済<br>予約成立時に旅行代理店(triplo株式会社)            | 社)によって決済されます。      |                          |                         |                            |
| ○ 現地決済                                              |                    |                          |                         | ・                          |
| 戻る                                                  | 次へ                 |                          |                         |                            |

頻度多くご予約される場合、エルメンバースクラブ会員(ホテル個人会員)に ご登録されると、マイページが作成されご予約一覧が確認できます

「法人ログイン」後、「会員ログイン」します ●予約確認方法 アメニックス € 会員ログイン ホテル エルシエント京都八条口 法人ログイン 🛅 チェックイン - チェックアウト 🚢 一部屋あたりのご利用人数 ■ 部屋数 会員登録 2025/01/16 - 2025/01/17 大人2名様 子供0名様 <u>1部屋</u> ≟ 絞り込み ▼ 予約可能なもののみ表示 = 並び替え ▼ 部屋 プラン アメニックス/山田花子 会員ログイン ホテル エルシエント京都八条口 法人ログイン 🚢 一部屋あたりのご利用人数 部屋数 🛅 チェックイン - チェックアウト 수물증録 2025/01/16 - 2025/01/17 大人2名様 <u>子供0名様</u> <u>1部屋</u> = 並び替え -幸 絞り込み ▼ 部屋 プラン 予約可能なもののみ表示 アメニックス/山田花子 ¥ ⊕ ホテル エルシエント京都八条口 関電テスト/かしもと あけみ 様 🚢 一部屋あたりのご利用人数 ■ 部屋数 🖥 チェックイン - チェックアウト 予約一覧 子供0名様 1部屋 2025/01/16 - 2025/01/17 大人2名様 お支払い方法 ☴ 並び替え -予約可能なもののみ表示 ログアウト 크는 ホテル エルシエント京都八条口 山田花子 ※ご予約一覧が確認できます 予約一覧 お支払い方法 アカウント 予約中(1) ま ホテル エルシエント京都八条ロ 宿泊済(0) 喫煙 シングル<<<p>マックイン: チェックイン:2025-06-17 チェックアウト:2025-06-18 予約番号:T2AF2C898FCE6 予約経路:公式サイト(現地決済) キャンセル済(0) 詳細確認 予約をキャンセルする 予約経路 すべて ○ 公式サイト (現地決済) ☆ 旅行予約サイト (クレジット 詳細確認ページで予約の変更・キャンセルができます カード決済) ○ ダイナミックパッケージ

# エルメンバーズクラブのご入会は、下記QRコードよりお願いします

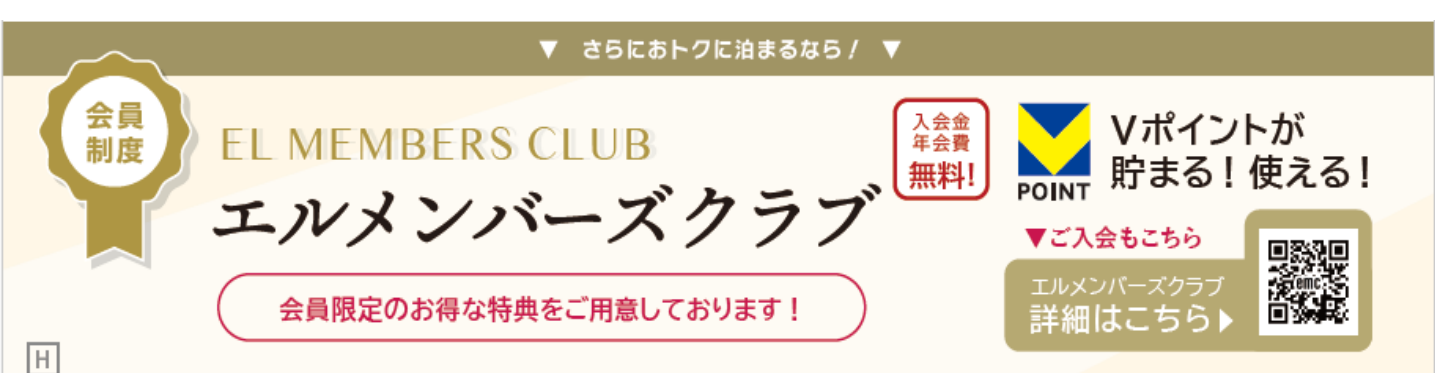

2025年2月3日以降は、下記URLからご予約画面へ遷移します

### ●ホテル エルシエント京都八条口 予約 サイト

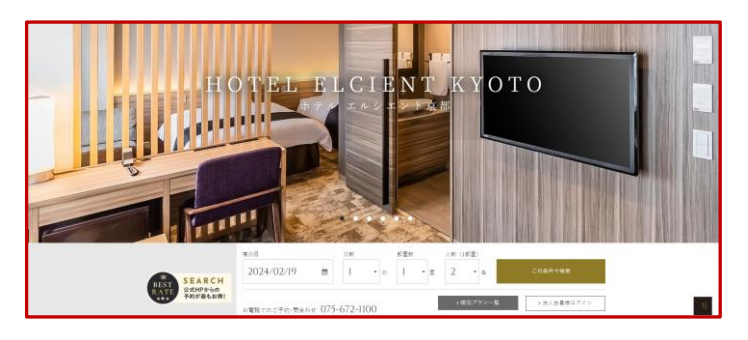

URL<a href="https://booking.elcient.com/organization-sign-in?code=01936241-da3d-7870-83c4-33122177950a">https://booking.elcient.com/organization-sign-in?code=01936241-da3d-7870-83c4-33122177950a</a>

## ●ホテル エルシエント大阪梅田 予約サイト

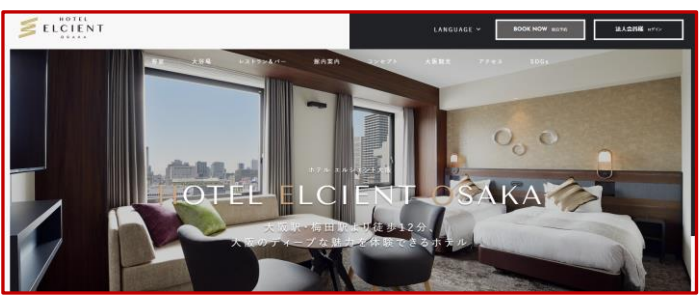

URL<a href="https://booking.elcient.com/organization-sign-in?code=01936241-fbcf-7798-a9da-fc6f68413d5f">https://booking.elcient.com/organization-sign-in?code=01936241-fbcf-7798-a9da-fc6f68413d5f</a>

# ●法人 Ι D・パスワードを入力

| ホテル エルシエント京都八条口                                             |
|-------------------------------------------------------------|
| <戻る<br>法人ログイン<br>お持ちのアカウントをID・パスワードに入力してください<br>ID<br>パスワード |
| ロクイン<br>※法人ログインをお忘れなく!                                      |